## Newton e-Learning TLT Software

# TOEFL®TEST 実践英単語

## マニュアル

Newton Inc.

## Newton e-Learning

## TOEIC<sup>®</sup>TEST 実践英単語 マニュアル

一目次一

| $\diamond$ | TOEFL®TEST 実践英単語の使いかた             | 01 |
|------------|-----------------------------------|----|
| $\diamond$ | 学習のしかた一問題形式と解答法                   | 05 |
| $\diamond$ | スマートフォンでの学習―iPhone, iPod, Android | 06 |
| $\diamond$ | お問い合わせについて                        | 07 |

## TOEFL®TEST 実践英単語の使いかた

一 学習をはじめる前に 一

#### 1. ログイン

| ①インターネットに接続してください。                                                                                     | Newton <i>e</i> Learning                                                                          | iPod ♥ 17:02 💈 ■ 🔿                                                      |
|----------------------------------------------------------------------------------------------------|---------------------------------------------------------------------------------------------------|-------------------------------------------------------------------------|
| 2000 フラウリを起動し、下記 URL にアクセスします。                                                                         | TLT training Soft<br>ようこそNewton e learningへ、<br>このペーンから、すべての料目やコースに入っていきます。                       | newton-web.jp C<br>Newton <b>C</b> Learning<br>ようこそ Newton e-Learning ヘ |
| ③ログインページにアクセスして、(「WP・・」で<br>始まる)ユーザーID・パスワードを入力し、<br>「ENTER」を押してログインしてください。<br>※ユーザーID・パスワードはそれぞれ8桁です。 | あなたのユーザーBDとパスワードを入力してUNTERを少しったてはあい。<br>ユーザーBD<br>パスワード<br>1025-1270-ドを保存(次回から入力を実時できます)<br>をNTER | WP570635<br>・・・・・・<br>愛 IDとパスワードを保存<br>Enter                            |
| ※ログイン後、ページを切り替えるときは、ページ内<br>のボタンやリンクを使って移動し、"ブラウザ"の「戻る                                                 | る」は使用しないでください。                                                                                    | рст-ктат<br>< ) û 🕮 🗇                                                   |

#### 2. 学習コース選択(トップページ)

コース選択画面で学習する科目を選択します。

|                                             |                                                                 | WP5788      | 1様 ログアウト                    |      |
|---------------------------------------------|-----------------------------------------------------------------|-------------|-----------------------------|------|
| 7-16-110                                    | い思知のお知らせ                                                        | iPod 🍄      | 18:10                       | *    |
| 2-5 <u>2-17</u><br><u>道統一覧表</u><br>査於証明委号一覧 | > 知識和(25,25,25)<br>株式(21,25,25)<br>新聞(2004)(14,201560713174)です。 | e-Learning  | J/TLT ×==-                  | 0770 |
| <u>547</u>                                  |                                                                 | Practice    | TOEFL <sup>®</sup> Test 実践英 | 単語A  |
| 8601世011<br>ユーブー登録情報                        | ≫学習するコースを選択してください                                               | 英用語         | 英-和                         |      |
|                                             | Practice TOEFL® Test 工程英单级A                                     |             |                             | 9%c  |
|                                             | 英半語 英一祖                                                         | 英単語         | 和一英                         |      |
|                                             | 英半語 和一英                                                         |             |                             | 036  |
|                                             | 英単語例文演算                                                         | 英単語例        | <u>文演習</u>                  | 0%   |
|                                             | Practice TOEFL <sup>®</sup> Test 実技表単語的                         |             |                             |      |
|                                             | 医单路 英一利                                                         | Practice    | TOEFL <sup>®</sup> Test 実践英 | 単語 B |
|                                             | 英半語 和一英                                                         | *****       | -                           |      |
|                                             | <u>美单語例文演算</u>                                                  | 英車語         | <b>天</b> 一和                 | 0%   |
|                                             |                                                                 | <u> 英単語</u> | 和一英                         | 0%   |

#### 3. 学習ステップ選択(ステップ表)

#### (1) 学習の進行

- ①A行(STEP1~)から学習を始めます。
   ※間違えた問題は、B行にたまります。
   ※はじめに、A行のすべてのステップ(最大20ス テップ)を学習してください。
- ②A 行の学習が終了し、B 行のステップが緑色 に変わったら、B 行の学習を進めていきます。
   ※学習すべきステップは、緑色で表示されます。
   (水色のステップは学習できますが履歴に反映 されませんのでご注意ください。
- ③B 行の学習が終了し、C 行のステップが緑色に変わった ら、C 行の学習を進めていきます。

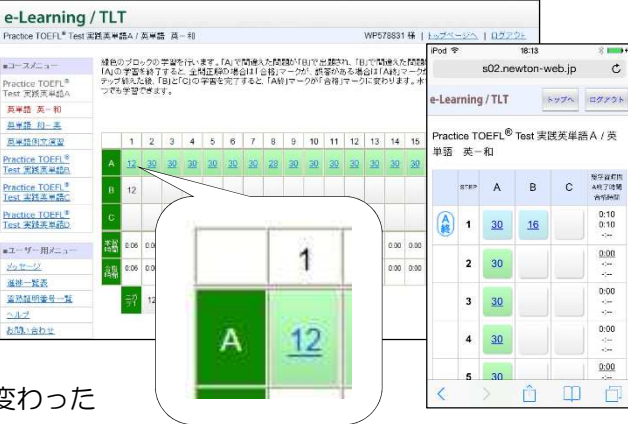

#### (2)『ニガテ演習』と『習熟証明番号』

 ①A 行から C 行までの学習が終了し、すべての ステップに合格マークが表示されたら、「ニガ テ1」「ニガテ 2」を学習してください。
 ※「ニガテ 1」は B 行にたまった問題、「ニガテ 2」 は C 行にたまった問題がまとめて出題されます。
 ②「ニガテ 1」と「ニガテ 2」の学習を終える と習熟証明番号が表示されます。

※画面は、TOEIC®TEST 対策 A コースです。

| FOEIC(R) TEST 対策 A                        | コース Ρ                | art1 3            | 調描                 | 车間魁        | / 単法         | 8語演          | 꼴1           |              |              |              |              |              |              | WP           | 10000        | 5-18      | 1 107          | 7~        | 1            | <u>97</u>    | <u>721</u>   |      |
|-------------------------------------------|----------------------|-------------------|--------------------|------------|--------------|--------------|--------------|--------------|--------------|--------------|--------------|--------------|--------------|--------------|--------------|-----------|----------------|-----------|--------------|--------------|--------------|------|
| コースメニュー                                   | 緑色の                  | ブロッ               | クのう                | ·習を行       | <b>引いま</b>   | ф. ГА        | 176          | 違えた          | 0.00         | ñ[B]         | で出髪          | はれ、          | FBJ1         | 間違           | た間           | 題が「       | 017            | 出想さ       | れます          |              |              |      |
| TOEIC(R) TEST 対策<br>Aコース Part1 写真描<br>写問題 | iAjo):<br>終えた<br>できま | 宇宙を<br>後、「E<br>す。 | #8 J 1<br>BJ 2 F 0 | 162<br>009 | (当を)         | E 解の<br>宅了す  | 場合に<br>ると、1  | A終」:         | 7-7          | が「合          | 語合格」マ        | ークに          | 場合に変わり       | はす。          | 水色           | シがま       | 2704<br>2713 i | 復習と       | LTU          | 192×10       | デッフ<br>学習    |      |
| 単熟語演習1                                    |                      | (龕)               | (龕)                | (龕)        | (龕)          | (龕)          | (龕)          | (龕)          | (龕)          | (龕)          | (龕)          | (龕)          | (龕)          | (龕)          | (龕)          | (龕)       | (龕)            | (龕)       | (龕)          | (幕)          | (龕)          |      |
| 単熟語演習2                                    |                      | 1                 | 2                  | 3          | 4            | 5            | 6            | 7            | 8            | 9            | 10           | 11           | 12           | 13           | 14           | 15        | 16             | 17        | 18           | 19           | 20           |      |
| <u>例文演習1</u>                              |                      |                   |                    |            |              |              |              |              | •            |              |              |              | 14           | 10           |              | 10        | 10             |           | 10           |              |              |      |
| 例文演習2                                     | A                    | <u>13</u>         | <u>11</u>          | <u>17</u>  | 17           | 17           | 17           | <u>18</u>    | <u>18</u>    | 18           | 18           | <u>18</u>    | 18           | <u>18</u>    | <u>18</u>    | <u>18</u> | <u>18</u>      | <u>18</u> | 18           | <u>18</u>    | <u>18</u>    |      |
| ディクテーション1                                 |                      |                   |                    |            |              |              |              |              |              |              |              |              |              |              |              |           |                |           |              |              |              |      |
| ディクテーション2                                 | В                    |                   | 2                  |            | 6            | 2            | 4            |              | 4            | 3            | 2            | 4            | 4            | 4            | 5            | 6         | 3              | 5         | 2            | 1            | 6            |      |
| 基设福1                                      |                      |                   |                    |            |              |              |              |              |              |              |              |              |              |              |              |           |                |           |              |              |              |      |
| 基礎編2                                      | C                    |                   | 1                  |            | 1            | 2            | 2            |              | 2            | 2            | 1            | 3            |              | 2            |              | 1         |                | 2         | 2            |              | 3            |      |
| <u>四月秋福1</u>                              | 学習                   |                   |                    |            |              |              |              |              |              |              |              |              |              |              |              |           |                |           |              |              |              |      |
| 問題結構会                                     | 時間                   | 0.02              | 0.08               | 0.01       | 0.03         | 0.02         | 0:03         | 0:02         | 0:02         | 0:02         | 0:06         | 0:03         | 0:02         | 0.04         | 0.02         | 0.05      | 0.03           | 0.03      | 0.03         | 0:01         | 0:04         |      |
| TOEIC(R) TEST 対策<br>Aコース Part2 応答問<br>問   | 合格<br>時間             | 0:01              | 0.01               | 0.01       | 0:02<br>0:03 | 0:01<br>0:02 | 0:02<br>0:03 | 0:02<br>0:02 | 0:01<br>0:02 | 0:01<br>0:02 | 0:05<br>0:06 | 0:02<br>0:03 | 0 02<br>0 02 | 0:03<br>0:04 | 0:02<br>0:02 | 0.05      | 0.02<br>0.03   | 0.02      | 0:02<br>0:03 | 0:01<br>0:01 | 0:03<br>0:04 |      |
| TOEIC(R) TEST 対策<br>Aコース Part3 会話問        |                      | ニガ<br>テ1          | -                  | ~          | +            | -            | 1            | 1812         | 明徽号          | 1            | 97485        | 73           |              |              |              |           |                |           |              |              |              |      |
| *<br>COEICOLE<br>シース 1<br>主力<br>ティ        | j                    | <u>66</u>         |                    |            |              | ニ:<br>テ      | ガ<br>2       | 2            | 24           |              |              |              | 꾑            | 熟            | 証            | 明         | 審              | 号         |              | 19           | 974          | 8573 |

#### 4. 問題演習(設問画面)

#### (1) 解答前

設問は、クリック/タップまたはキー入力で解答します。 ※各設問形式の解答方法は、「問題形式と解答法」(P.4~)を参照してください。 ※各問題には制限時間があります。時間切れは誤答と判定されます。

|                                        | 平脑科 天平脑 天三相                            |            | WIT5/66   |
|----------------------------------------|----------------------------------------|------------|-----------|
| STEP 1 問題19/30                         | <b>正答:6問 開答:1</b> 3                    | 間(正解半20%)  | 学習時間 0.08 |
| ④文を訪んて、次の指向の<br>日本語の言語11・2文字を:<br>●●■■ | )日本語の意味を苦えなれ、)。<br>全角()ららり4 (また(は数字)で、 | (ನ≢ರ್ವಿಶಿ, | 16        |
| She is not concerne                    | d in the trouble.                      |            |           |
| concern                                |                                        |            |           |
| Answer :                               |                                        |            |           |
|                                        |                                        |            |           |

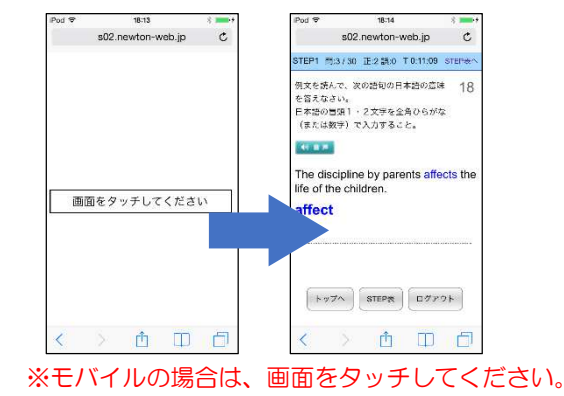

#### (2) 正誤判定後

①正誤判定(正解ならO、不正解なら×)が行われ、解説が表示されます。

②「次へ」で先(次の問題)に進みます。

※〇×ボタンは、誤った入力により正答または誤答となったものを切り替えることができます。

ただし、正答へ切り替えることができる回数には制限があります。

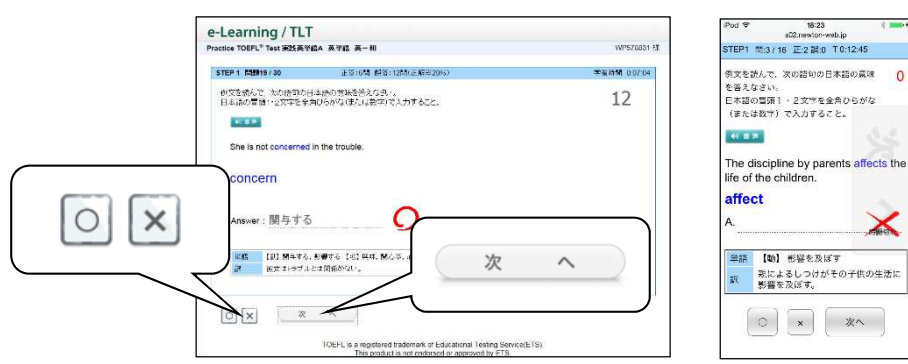

(3) トレーニングモード

各ステップ内の学習で間違えた問題は、「トレーニン グ問題」に蓄積されます。各ステップ内の学習で一定 の数の「トレーニング問題」に蓄積されると、自動的 にトレーニングモードに変わります。

※トレーニングモードになると、画面の上方の帯が水色から オレンジ色に変わり、TRAININGと表示されます。

| 学習時間 0.08.03 |
|--------------|
|              |
|              |
|              |
|              |
|              |
|              |

①トレーニングモードは、誤答となった問題がランダムに出題されます。

②既定の回数(通常3回)を連続で正解できた問題は「トレーニング問題」から除外されます。

③トレーニング問題がなくなると、トレーニングモードが終了し、ステップ問題の続きに戻ります。 ※ステップ問題が終了した時点で、「トレーニング問題」に1つでも問題がある場合は、ステップ終了前に、トレ ーニングモードによる学習が課されます。

#### ○ 音声が出ない場合

TOEFL®実践英単語 TLT ソフトには、音声が流れる問題があります。

音声が出ない場合には、次の点を確認してください。

①ヘッドフォンまたはイヤフォンが正しく接続されているか(または壊れていないか)。

②ボリューム(音量)が下がっていないか。

③アドオンの設定が有効になっているか(Internet Explorer 7~9を使用している場合)。

【アドオンの設定方法】 アドオンが有効になっていない場合、画面の上部または下部に情報バーが表示されている場合があります。

| 77イルビ 編集(1) 表示(2) お気に入り(2) ツール(1) ヘルブ(2)<br>7月                                                   | by 7%-5%         STEP #         07775           TOEC is a registered trademark of Educational Testing Server (ETS)           20 line bit rise, Normality (%6) Westows Nodes Regist Server (ETS)           20 line bit rise, Normality (%6) Westows Nodes Regist Server (ETS)           Server (ETS)           Server (ETS)           Server (ETS)           Server (ETS)           Server (ETS)           Server (ETS)           Server (ETS)           Server (ETS)           Server (ETS) |
|--------------------------------------------------------------------------------------------------|----------------------------------------------------------------------------------------------------|
| Internet Explorer 7,8                                                                            | Internet Explorer 9                                                                                                    |
| 「Internet Explorer7、8」の場合には、画面上<br>ューが表示されるので、「ActiveX のインストー<br>をクリックしてください。「Internet Explorer9 | 部の情報バー(薄黄色の部分)をクリックするとメニ<br>ル(または ″実行″)」(IE8 の場合は、アドオンの実行)<br>」の場合には、「許可」をクリックしてください。                                                                                                    |
| Internet Explorer 7,8                                                                            | Internet Explorer 9                                                                                                    |
| 画面が一度真っ白になり、「情報を送信しなおす·<br>あります。その場合には、「再試行」をクリックし                                               | …」という内容のコメントの画面が表示されることが<br>して学習をお試しください。                                                                                                    |

## memo

学習のしかた

#### - 問題形式と解答法 --

#### 1. 英-和 (レベルA~D)

画面に表示された単語と英文の音声が流れ、その単語の意味 を日本語で答える問題です。

①音声は画面の[音声]ボタンを押して何度でも聞くことができます。

## ②解答は、冒頭の1音を入力(ワンタッチ入力)してください。解答を入力すると自動的に正誤判定が行われます。

※ordinary =「普通の(ふつうの)」であれば、「ふ」(fu)と入力しま す。

#### 2. 和-英 (レベルA~D)

表示された日本語の意味に合うように英文の空所に当てはま る英単語のスペルをすべて入力する問題です。

#### ①空所に解答となる英単語のスペルをすべて入力し、[Enter]

#### / [Go] キーを押してください。

※正誤判定の前は、音声が流れません。

- ※ [クリア] ボタンを押すと、すべての解答が空白になり、解答 をやり直すことができます。
- ②正誤判定の後は、[音声] ボタンを押して何度でも音声を聞 くことができます。

#### 3. 例文演習(レベルA~D)

表示された日本語の意味に合うように英文の空所に当てはま る英単語のスペルをすべて入力する問題です。

#### ①空所に解答となる英単語のスペルをすべて入力し、[Enter]

#### / [Go] キーを押してください。

※正誤判定の前は、音声が流れません。 ※大文字と小文字は区別して解答してください。

## ②空所が 2 つ以上あるときは、すべての空所に解答を入力した後、[Enter] / [Go] キーを押してください。

※カーソルを移動するときは、各空所をクリック/タップしてください。

※ [クリア] ボタンを押すと、すべての解答が空白になり、解答をやり直すことができます。

③正誤判定の後は、[音声]ボタンを押して何度でも音声を聞くことができます。

| -Learning / TL1                      |                          |                 |           |              |
|--------------------------------------|--------------------------|-----------------|-----------|--------------|
| ractice TOEFL <sup>®</sup> Test 双联央单 | 語A 炎半語例又演習               |                 |           | WP078831 (   |
| STEP 1 MM2/30                        | 王帝:1関 (新帝:0関             | 1(正解率356)       |           | 学習時間 0.02.05 |
| 空所に入る適切な話をつゆう                        | いりにで入力したさい。(各語の          | りましめの文字をピントとして、 | 表示しています。) | 27           |
| 41.00.00                             |                          |                 |           |              |
| INGAGE LETTER.                       | 1 Sa. 6 7:1840. 71 SZ    |                 |           |              |
| 20122 Mole T - 4 Mile 2 - 2012       | 16/9/0/9/0/739 c 5 r 4 s |                 |           |              |
| Everyone knows that                  | smoking is a h           | to health.      |           |              |
|                                      |                          |                 |           |              |
| 202                                  |                          |                 |           |              |
|                                      |                          |                 |           |              |
|                                      |                          |                 |           |              |
|                                      |                          |                 |           |              |
|                                      |                          |                 |           |              |

| -Learning / TLT                     |               |           |                  |
|-------------------------------------|---------------|-----------|------------------|
| actice TOEFL <sup>®</sup> Test 实现负半 | āA 英半語 和一英    |           | WP578831 8       |
| STEP 16 10 201 / 30                 | 正容:0M 誤容:0    | 国(王解市0%)  | 우월하네 0.00.02     |
| 日本語の意味に対応するよう                       | に、英語のつび)塔フルスペ | ルでんたいなきい。 | 29               |
| 【名】 油製。 利務力                         |               |           |                  |
|                                     |               |           |                  |
| 507                                 |               |           |                  |
|                                     |               |           |                  |
|                                     |               |           | <br>an arrest of |

1000 MARK

トップページへ STEP表 ログアウト

al Testing Serv

e-Learning / TLT Practice TOEFL\* Test 次教会半語 《一和

-

ordinary

Answer :

STEP 2 開始1/30 工芸:0間 試芸:0間(正能)

何文を読んで、次の語句の日本語の意味を答えならい。 日本語の言語1・2文字を全角ひらがな(またに歌字)で入力すること。

She was just an ordinary housewife until she became physically d

スマートフォンでの学習

— iPhone、iPod、Android 搭載機種 ·

#### 1. 文字入力について

日本語入力、英語1文字入力、フルスペル入力など、文 字を入力する際には、お使いの端末にインストールされ ている入力ソフトを使用します。

- ・文字入力は、QWERTY(英数字)モードでのローマ 字入力、テンキーモードでのフリック入力に対応して います。
- ・ テンキーモードでのトグル入力(携帯電話打ち)には 対応していません。
- 入力ソフトにある「予測変換」「自動修正」などの補助 機能は、学習の際のエラーの原因となる可能性があり ます。学習の際には、入力能補助機能は無効にしてく ださい。

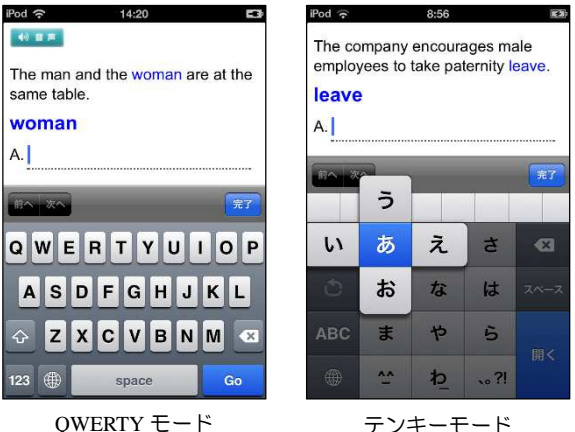

QWERTY モード (ローマ字入力)

テフキーモード (フリック入力)

【「予測変換」無効の方法(Android の例)】

- ・キーボード中の設定ボタン(歯車やスパナのアイコン)をタッチする。
- ・「各種設定」をタッチする。
- ・「予測変換」や「入力ミス補正」のチェックをはずす。

※端末や入力ソフトによって操作が異なることがあります。

#### 2. スマートフォン等の通信量と通信制限について

NTT ドコモ、au、softbankの各社は、スマホ等モバイル通信の定額サービスを用意しており、スマホ をご利用の方の多くはこの定額サービスを契約しています(パケット定額制)。この場合、1か月の通信量 が契約で定められた上限を超えた場合、以降その月は通信速度に制限がかかるようになっています。

【データ使用量(目安)】

・e-Learning 1 問分 = 約 50KB(音声+テキスト)

・e-Learning は、14 万問を解答すると 7GB に達します(1 か月間)。

#### 3. 通信環境について

携帯回線からのアクセスでは、データの送受信に時間がかかることがあります。 特に電車等の移動中に利用する場合は通信環境の変化が激しいため、データの送 受信に長時間を要する場合があります。<u>このような場合は、いったんホーム画面に</u> <u>戻り、再度アクセスをしてください。</u>その際に、「すでにセッションが存在し、2 重ログインの可能性があります。〜」のアラームが表示されますので、「続行する」 をタップしてください。

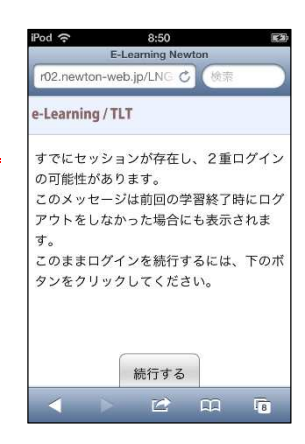

#### ■ お問い合わせについて

不具合等については、電話、FAXまたは email にて、ご連絡ください。 お電話でお問い合わせいただく場合は、パソコンやモバイル端末をインターネットにつなげた状態で、フ リーダイヤルにご連絡ください。

| ■お問い合わせ先 | :株式会社ニュートンプレス 営業部 e-ラーニング課  |
|----------|-----------------------------|
| ■メールアドレス | : support@newton-jp.com     |
| ■フリーダイヤル | : 0120-957-129              |
| ■FAX     | : 03-5352-7944              |
| ■受付時間    | :平日午前 9:00~午後 5:00(土日祝日を除く) |

ID

### ☆あなたの ID& Password を書いておきましょう☆

ログイン URL

http://www.newton-web.jp/

1. TOEFL®実践英単語 コース教材の ID&Password ※演習教材です

Password

Newton *e*-Learning TLT Soft